#### 新生迎新服务操作指南

## 一、登录网址

 ehall.blcu.edu.cn(建议通过谷歌浏览器,360极速浏览器, 360安全浏览器极速模式,高版本 IE 浏览器进行访问。)

点击屏幕右上角的登录按钮或者右侧我的北语的登录按钮,跳转 到统一身份认证登录界面进行登录。

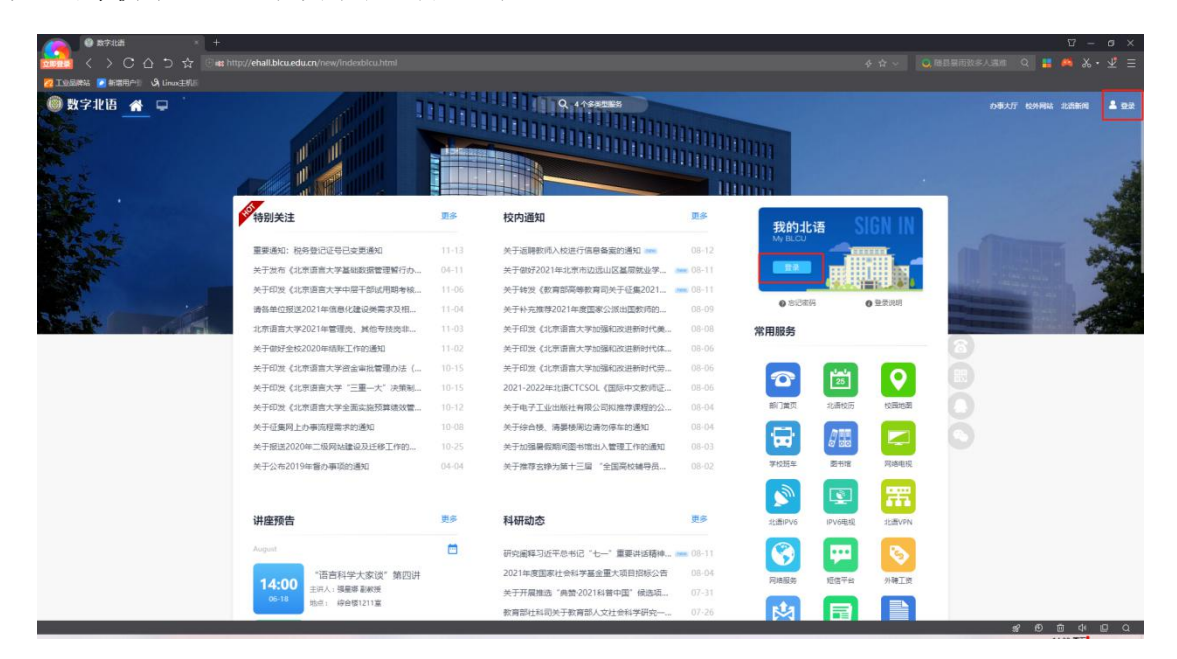

2. 初始登录账号为学号

初始登录密码为身份证号后六位(身份证号最后一位是英文

字母大小写 x 的需替换为数字 0 进行登录)

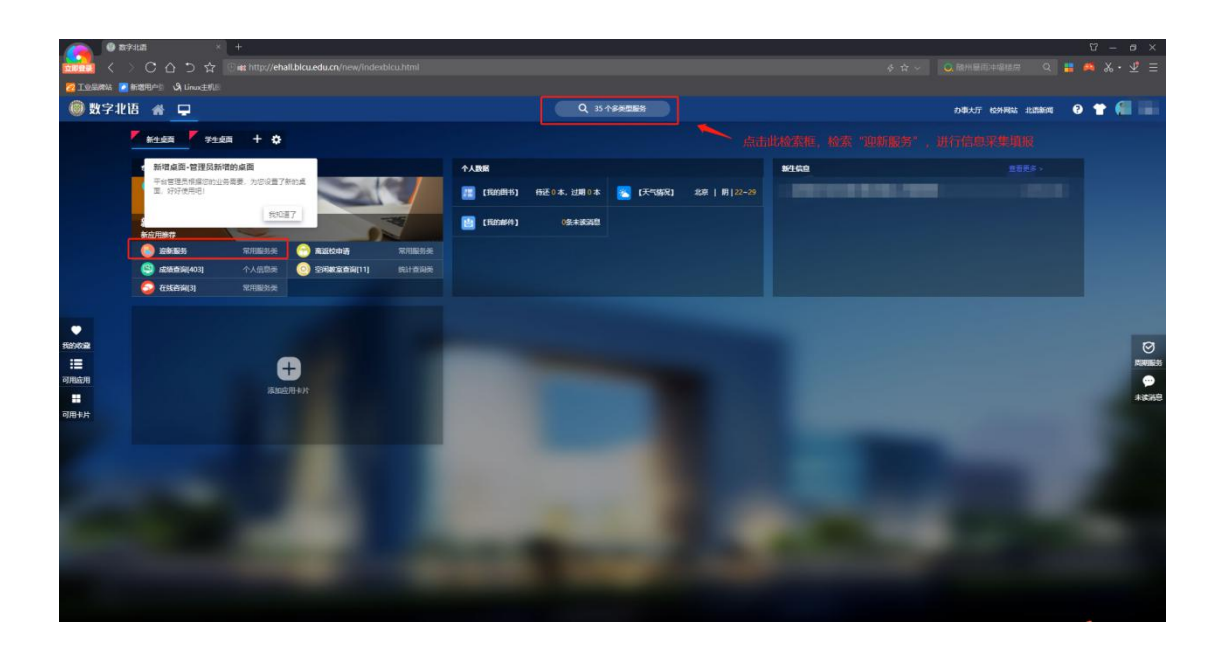

二、迎新服务功能介绍

- 1. 迎新服务说明
- 使用场景:为新生在正式入学前,维护个人信息、入学前相关信息提供说明描述
- 进入迎新服务前请仔细阅读

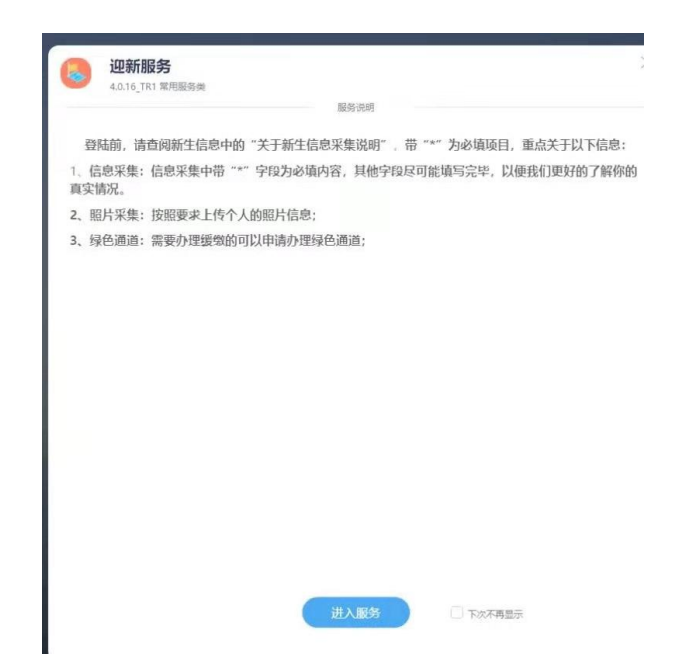

### 2. 信息采集

● 使用场景:报到前填写个人信息,以备学校留档查看

● 填写所有信息,点击页面最下方『提交』按钮即可

| 号        | EDETETTOE. | 姓名       |      | 性别   |          |
|----------|------------|----------|------|------|----------|
| 族        | 汉族         | 政治面貌     | 共青团员 | 院系   | 人文社会科学学部 |
| ₩.       | 国际政治       | 班级       |      | 现在年级 | 2021     |
|          |            |          |      |      |          |
| 庭地址      |            | 籍贯       |      | 档立卡户 |          |
| 否申请代表新生发 |            | 我的演讲主题内容 |      |      |          |

#### 3. 照片采集

● 使用场景

报到前上传近期照片,用于电子学籍卡、进出校门及校内其他应用。

● 照片规格:

1、照片要求是近期2个月内正面免冠彩色头像;

2、蓝色背景无边框;

3、要求人像清晰,露出眉毛及耳朵,不能使用 PS 修图;

- 4、文件类型必须为.jpg;
- 5、照片命名为本人学号,例如: 201711680001. jpg;
- 6、照片文件大小在 100K 至 2M 之间,照片像素为 300\*400。
- 上传核对所有信息,点击页面最下方『提交』按钮即可

|                                                                                                    | *照片采集                                                                                                    | 到站登记                                                      | 绿色通道                         | 通讯服务                   | 报到单    | 校园地图    |      |     |      |     |  |
|----------------------------------------------------------------------------------------------------|----------------------------------------------------------------------------------------------------|-----------------------------------------------------------|------------------------------|------------------------|--------|---------|------|-----|------|-----|--|
| 学生照片采频                                                                                                    | E.                                                                                                    |                                                           |                              |                        |        |         |      |     |      |     |  |
| 采載視時:<br>認識服務者等単純<br>1. 近期正調会者<br>2. 該並有後處清明<br>4. 文字供過送清明<br>5. 開始自大が为3<br>1. 照片文件大が为3<br>4. 加車上作品以、支持<br>成<br>成<br>点<br>点<br>点<br>点<br>点<br>点<br>点<br>点<br>一<br>一<br>一<br>二<br>一<br>二<br>二<br>二<br>二<br>二<br>二<br>二<br>二<br>二<br>二<br>二<br>二<br>二 | 単中型進支的個<br>(部色相片:<br>元)<br>(5. 元明3時空:<br>(55,195)<br>(55,195)<br>(55, | ☆照物要求如下:<br>20171166000<br>と問。<br>上侍成功* , 知<br>4000C(内,照片 | l.jpg<br>東上待不成功。<br>大小格式高数比3 | 斎絵新地示倫演(2)<br>≥400°300 | 意志行传改。 | 然后重新上传。 |      |     |      |     |  |
| 遗知书号                                                                                                    |                                                                                                    |                                                           |                              |                        |        | 学号      | X    |     | 姓名   |     |  |
|                                                                                                    | 女                                                                                                    |                                                           |                              |                        |        | 民族      | 汉族   |     | 生源地  | 北京市 |  |
| 性別                                                                                                    | and the second second se                                                                                                    | 1                                                         |                              |                        |        | 院系      | 外面   | :学说 | 专业   |     |  |
| 性别<br>政治面貌                                                                                                    | ÷                                                                                                    |                                                           |                              |                        |        |         |      |     |      |     |  |
| 性别<br>政治面貌<br>顶级                                                                                                    | ŝ                                                                                                    |                                                           |                              |                        |        | 现在年级    | 2021 |     | 招生美别 |     |  |

# 4. 绿色通道

 绿色通道证明材料说明:注意查看缓交类别及证明材料的对应证 明关系

| 请 (可选)      |                                     |                          |                            |                  |                  |                  |                  |  |
|-------------|-------------------------------------|--------------------------|----------------------------|------------------|------------------|------------------|------------------|--|
| 学生信息        |                                     |                          |                            |                  |                  |                  | 1 学生信息           |  |
| ·学号         | 202                                 | * 姓名                     |                            | / 11別            | *                | Ψ                | 2 财务信息<br>3 申请信息 |  |
| 现在年级        |                                     | / 78                     | 91001 R                    | ~ <del>5</del> 1 | 3                | *                | 4 证明材料           |  |
| ##¥<br>≠#12 |                                     | 1 1141B                  |                            | - ECSK           | (X.GR            |                  |                  |  |
| 申请信息        |                                     |                          |                            |                  |                  |                  |                  |  |
| 申请信息        |                                     |                          |                            |                  |                  |                  |                  |  |
| 评定学年        | 2020-2021学年                         | - 细燈美別                   | 请选择                        | ▼ • 细戀金額         |                  | /                |                  |  |
| 中间降达        |                                     |                          |                            |                  |                  | 0/1000           |                  |  |
|             |                                     |                          |                            |                  |                  |                  |                  |  |
| 备注          | "绿色遗意"已解怨暂缓敏的字器和住在登注内窗中留下联系方式:学生姓名。 | 宿费,如果您仍无力支<br>联系方式,家长姓名、 | 村其他選用,诸留下您和家长的联系;<br>联系方式。 | 方式,我们将主动联系并帮助您   | ,确保定原料人学,相关信息我们生 | 6为認保衛。<br>0/1000 |                  |  |

使用场景:将经济困难的学生办理贷款及其他困难情况申请缓交的说明